#### WARNING

Driving while distracted can result in loss of vehicle control, crash and injury. We strongly recommend that you use extreme caution when using any device that may take your focus off the road. Your primary responsibility is the safe operation of your vehicle. We recommend against the use of any hand-held device while driving and encourage the use of voice-operated systems when possible. Make sure you are aware of all applicable local laws that may affect the use of electronic devices while driving.

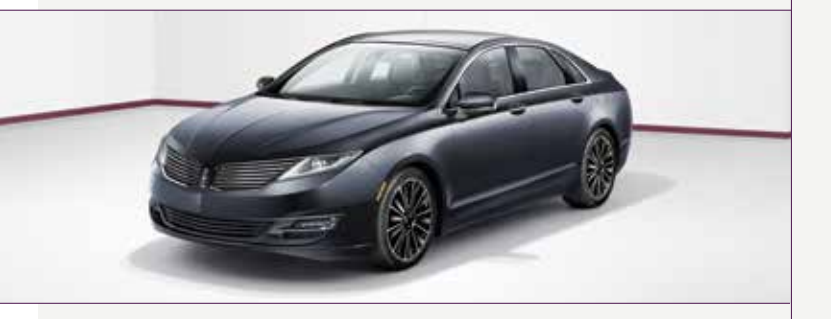

United States Lincoln Customer Relationship Center 1-800-521-4140 (TDD for the hearing impaired 1-800-232-5952) lincolnowner.com

Canada Lincoln Customer Relationship Centre 1-800-387-9333 lincolncanada.com

This Quick Reference Guide is not intended to replace your vehicle Owner's Manual which contains more detailed information concerning the features of your vehicle, as well as important safety warnings designed to help reduce the risk of injury to you and your passengers. Please read your entire Owner's Manual carefully as you begin learning about your new vehicle and refer to the appropriate chapters when questions arise. All information contained in this Quick Reference Guide was accurate at the time of duplication. We reserve the right to change features, operation and/or functionality of any vehicle specification at any time. Your Lincoln dealer is the best source for the most current information. For detailed operating and safety information, please consult your Owner's Manual.

Lincoln MKZ Hybrid November 2014 Second Printing Quick Reference Guide Litho in USA FH6J 19G217 DA

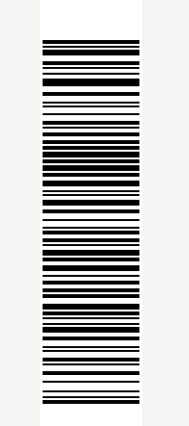

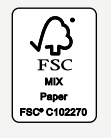

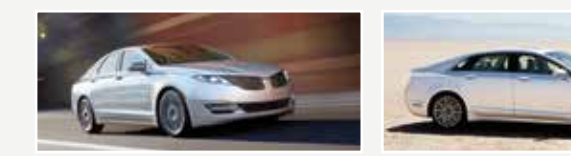

# Quick Reference Guide

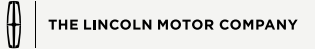

# 2015 MKZ HYBRID

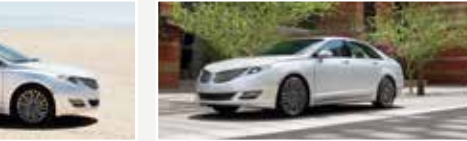

# Table of Contents

# **Energy Saving Tips**

# Help Maximize Your Fuel Economy by Utilizing These Few Tips

- 1. Use smooth acceleration and braking. According to the United States Department of Energy, aggressive driving can lower your gas mileage by up to 33 percent at highway speeds and 5 percent in the city.
- 2. Carry the bare essentials. The Department of Energy estimates that an extra 100 pounds (45.4 kilograms) in your vehicle could reduce your fuel economy by up to two percent.
- 3. Seasonal fuel makes a difference. Winter fuel contains slightly less energy than summer fuel, so the fuel blend you fill up with can impact your efficiency.
- 4. Idling burns fuel, too. You can burn up to half a gallon (1.9 liters) of fuel per hour while idling. Minimize your morning warm-up and parking lot waits to get the most out of filling your tank.
- 5. Avoid extreme temperatures. Find a shady or sheltered spot to help keep your lithium-ion battery operating efficiently, and minimize the amount of energy required to heat or cool your cabin.
- 6. Use accessories wisely. Heated seats, the rear defroster, the air conditioner and other power features draw electrical energy. When you operate your accessories, you may notice that the gasoline engine needs to start. Check out your "Accessory Power" when configuring your MyView screen to see how much electricity you are using to power your vehicle's accessories.

7. Check your tires. Proper tire inflation can help you improve your fuel economy by up to 3.3 percent, according to the Department of Energy, while under-inflation could lower your fuel economy by 0.3 percent for every 1 psi drop in pressure of all four tires. Check your vehicle's door sticker for recommended cold tire inflation pressure.

#### Fuel History and Coach

Within the information displays, you'll be able to see how your driving style directly impacts your fuel economy.

Fuel history provides instant fuel economy, plus your recent fuel economy averaged over selectable intervals of 1, 2 or 6 minutes.

Coach can teach you how to improve your fuel economy by providing feedback on your recent acceleration, braking and cruising behavior.

Efficiency leaves and flowers show your recent driving efficiency measured over the last few minutes. Better efficiency equals more leaves, and when long-term driving efficiency improves, you'll see flowers!

#### Eco Cruise Control

This feature saves vehicle energy by slowing down acceleration compared to standard cruise control. Your vehicle may relax its acceleration temporarily when going uphill. You can switch eco cruise control on and off through the Driver Assist section of the Settings menu in the information display.

| Instrument Panel              |
|-------------------------------|
| SYNC with MyLincoln Touch     |
| Convenience 10 – 11           |
| Comfort12 – 13                |
| Unique Hybrid Features14      |
| Function15                    |
| Essential Information 16 – 17 |
| Quick Tips18                  |
| The Lincoln Pledge19          |

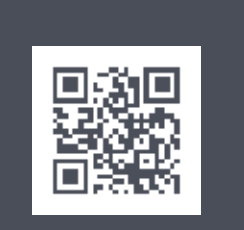

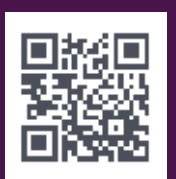

lincolnowner.com

lincolncanada.com

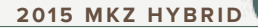

# LEARN MORE ABOUT YOUR NEW VEHICLE

Scan the country-appropriate QR code with your smartphone (make sure you have a scanner app installed), and you can access even more information about your vehicle.

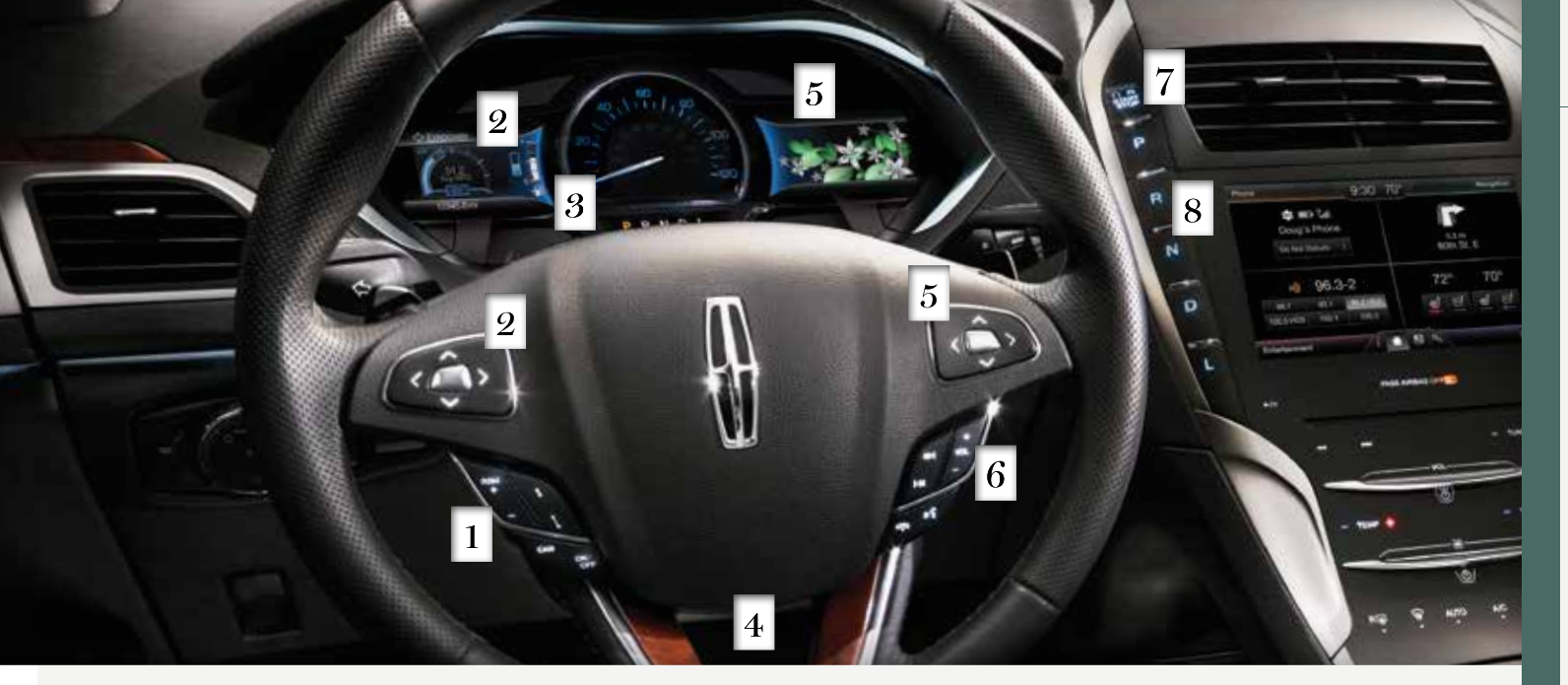

#### Adaptive Cruise Control\*

Your MKZ includes cruise control or adaptive cruise control. Adaptive cruise control automatically adjusts your speed to maintain a set distance between your vehicle and the vehicle in front of you in the same lane. You can set the gap distance between your vehicle and the vehicle in front of you by pressing the 1 and controls on the steering wheel.

Note: Driving aids do not replace the need to watch where the vehicle is moving and brake where necessary. Refer to the Cruise Control chapter of your Owner's Manual for safety information, more details and limitations.

# 2 Left Vehicle Info Display

Use the steering wheel controls to navigate to various screens.

The Display/Trip Mode provides hybrid-specific information through the following screens:

# ° Engage ° Empower ° MyView ° Trip

MyView lets you choose what information you wish to display. Select Change MyView in the **Options** menu to scroll through the content and make your selections.

# Instrument Panel

▶ Brake Coach appears after the vehicle comes to a stop. It coaches you to maximize the amount of energy that can be returned through the regenerative braking system. The displayed percentage indicates your braking efficiency, with 100% representing the maximum amount of energy recovery. You can switch this feature ON and OFF in the information display.

#### 3 Service Engine Soon Light

Lights briefly when you switch on the ignition. If it remains on or is blinking after you start the engine, the On-Board Diagnostics (OBD-II) system has detected a problem. Drive in a moderate fashion and contact your authorized dealer as soon as possible.

# Power Tilt and Telescoping Steering Column\*

The 4-way control adjusts the steering wheel to your desired position.

#### 5 Right Vehicle Info Display

Use the steering wheel controls to access a variety of features:

- ▶ Fuel Economy provides ways you can monitor your energy use:
- ° Efficiency Leaves and Flowers
- ° Fuel History

° Coach

# Entertainment, Phone and Navigation\* information is also available. Refer to the MyLincoln Touch<sup>™</sup> chapter in your Owner's

# **O** Steering Wheel Audio and Media Controls\*

Press VOL + or – to increase or decrease volume levels.

Press  $\bowtie$  or  $\bowtie$  to access the next or previous radio station preset, CD track or preset satellite radio channel\*.

Press 🕻 to answer an incoming call. Press 
A and hold to exit phone mode or end a call. Press () to access voice recognition.

# 7 Push Button Start

Allows you to start your vehicle by pressing the START STOP button while fully pressing down on the brake pedal. Press the button again to switch off the engine.

Note: Your intelligent access transmitter must be inside the vehicle for the vehicle to start. Keyless warning alert sounds the horn twice when you exit the vehicle with the intelligent access transmitter and the keyless vehicle is in RUN, indicating the vehicle is still on.

# 2015 MKZ HYBRID

Manual for more information.

# 8 Push Button Shift Transmission

Your vehicle is equipped with an electronic transmission. The shift buttons are on the instrument panel, next to the MyLincoln Touch system.

#### Putting your vehicle in gear:

- A. Fully press down the brake pedal.
- B Press and release one of the **PRNDL** buttons to select your gear.
- C. The gear shift button you select then lights and the instrument cluster shows the selected gear.
- D. Release the brake pedal and your transmission remains in the selected gear.

Note: When entering an automatic car wash, always put your vehicle into Stay in Neutral mode:

- A. Press the neutral (N) button on the shifter assembly once. The information display reads "Press N to enter Stay in Neutral mode".
- B. Press N again. The message "Stay in Neutral mode engaged" appears in the information display and the neutral (N) control flashes continuously to confirm your selection.

To exit Stay in Neutral mode, press another gear.

\*if equipped

# SYNC<sup>®</sup> with MvLincoln Touch<sup>™</sup>

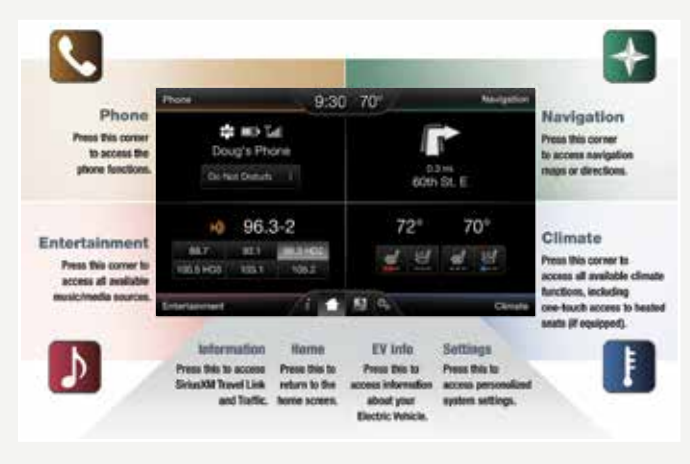

# Using SYNC with MyLincoln Touch

SYNC is a hands-free, voice recognition system used for entertainment, information and communication.

Use the four-corner, four-color touchscreen to explore and interact with your vehicle. The touchscreen is sensitive and works the same way traditional controls, knobs and buttons do. Make sure you press the desired icon accurately.

Press the various corners on your touchscreen to personalize the many features and settings of your vehicle all in one place. The system provides easy interaction with your cellular phone, multimedia entertainment, climate controls and navigation system\*.

# EV Info

- Your system has hybrid-specific screens that display vehicle power settings.
- Press the EV Info button to view the Power Flow screen. This shows you where your vehicle power is coming from and where it is being used.

# General Tips

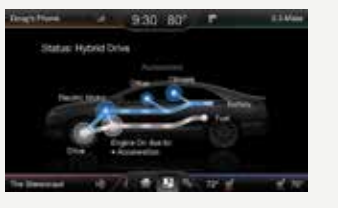

- Press the home icon at any time to return to the home screen.
- For additional support, refer to your Owner's Manual, visit the website or call the toll-free number. See the inside front cover of this guide for more details.

# Create Your Owner Account

- 1. Set up your owner account at SyncMyRide.com (U.S.) or SyncMyRide.ca (Canada). Register by following the on-screen instructions. After registering, you can see what complimentary services you are eliaible for.
- 2. SYNC uses a wireless connection called 😵 Bluetooth® to communicate with your phone. Switch Bluetooth mode **ON** in your phone's menu options. This lets your phone find SYNC. For more details on setting up your phone with SYNC, visit SyncMyRide.com (U.S.) or SyncMyRide.ca (Canada), or your phone manufacturer's website.

# Why You Need a SYNC **Owner Account**

A SYNC owner account lets you receive the latest software updates that add new places, directions and information, and if you have questions, you'll get free customer support. Visit the website or call the toll-free number for more information. See the inside front cover of this guide for details.

# Pairing Your Phone with SYNC

- 1. Make sure that your vehicle is in park (P) and you switch on your radio and ignition. Touch Add **Phone** in the upper left corner of the touchscreen. Find SYNC appears on the screen and instructs you to begin the pairing process from your device.
- 2. Make sure that **Bluetooth** is set to **ON** and that your cellular phone is in the proper mode. See your phone's manual, if necessary. Select SYNC and a six-digit PIN appears on your device.

# 3. If you are prompted to enter a PIN on your device, it does not support Secure Simple Pairing. To pair, enter the PIN displayed on the touchscreen, and then skip the next step.

- When prompted on your phone's display, confirm that the PIN provided by SYNC matches the PIN displayed on your cellular phone.
- 5. The display indicates when the pairing is successful.

**Note:** The system may prompt you to set your phone as the primary/favorite (the primary phone receives messages and voicemail); download your phone book (required to use the full set of voice commands) and switch on 911 Assist®.

# 2015 MKZ HYBRID

# Tips

- Make sure you accept the request from SYNC to access your phone.
- To pair subsequent phones, please refer to Pairing Subsequent Phones in the MyLincoln Touch chapter of your Owner's Manual.
- If you are experiencing pairing problems, try performing a clean pairing by deleting your services from SYNC, deleting the SYNC connection from your phone, and then repeating the Pairing Your Phone with SYNC process.

Voice-control your phone to connect with many other features:

- Connects automatically with a 911 Operator in the event of an accident (feature must be on prior to an event).
- Transfer calls seamlessly from SYNC to phone as you get in or out of vour vehicle.
- ► Refer to the MyLincoln Touch chapter of your Owner's Manual for complete details.

# SYNC<sup>®</sup> with MyLincoln Touch<sup>™</sup>

# Using Your Phone with SYNC

Note: Enter your phone book contacts with both first and last names to increase the ability of SYNC to select the correct contact. Remember to say the contact name exactly as it's listed in your phone book.

# Making a Phone Call

Use SYNC to make a phone call to anyone in your phone book by pressing the voice button. When prompted, give a voice command.

For example, you could say "Call Jake Smith at home". SYNC repeats the command back to you and dials the number.

Note: You can also make phone calls by giving the voice command "Dial", then verbally saying the phone number.

# Answering Incoming Calls

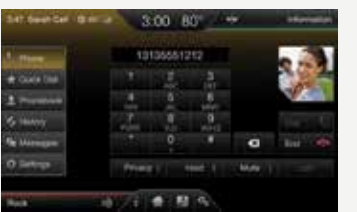

Whenever you have an incoming call, the name and number of the person calling appears in your display. Press ACCEPT on the touchscreen or the phone button to answer an incoming call.

### Ending the Call

Press and hold the phone button.

#### Do Not Disturb Mode

This feature blocks incoming calls and text messages, and saves them for later. You still have access to outgoing calls when this feature is active. Sav the voice command "Do not disturb on" to enable and "Do not disturb off" to disable.

# Make sure you insert the

navigation SD card\* into the media port or your navigation cannot work.

Get started with your navigation system by pressing the upper-right, green corner. The available, voice activated navigation system includes:

- SiriusXM Traffic
- SiriusXM Travel Link
- GPS (Global Positioning) System) technology
- 3-D mapping
- Turn-by-turn navigation

# Set a Destination

Set a destination on your touchscreen by using a street address, city center, a place on the map or a point of interest (POI). The easiest way, however, is by voice.

Press the voice button w . When prompted, say "Destination street address"

- 2. The system asks you to say the full address and displays an example on-screen.
- 3. You can then speak the address naturally, such as: "One two three Main Street, Anytown".

You can also use the touchscreen to enter a destination and narrow your choices by city or street as you type. You can choose from up to three

- ► Fastest: Uses the fastest moving roads possible.
- Shortest: Uses the shortest distance possible.

different types of routes:

► Eco (EcoRoute): Uses the most fuel efficient route.

#### Tips

- Save your favorite locations by touching "Save to Favorites".
- Change your map views from Heading-up, North-up or 3D.

# F Climate

Control the temperature, airflow direction, fan speed and other climate features for you and your front passenger. Say "Climate temperature 72 degrees" and MyLincoln Touch makes the adjustment.

# Set Your Temperature

- Touch the lower-right, blue Climate corner on the touchscreen.
- Set your exact, desired temperature by using the + or – buttons.

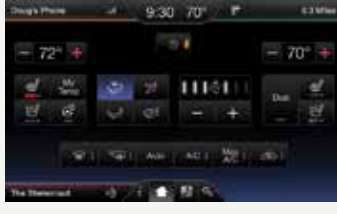

# **Entertainment**

No matter how you store your music, SYNC makes it yours to enjoy when you're behind the wheel. Just press the lower-left, red corner of the touchscreen. From here, you can easily go between AM/FM, Sirius and other media sources.

# Set Your Radio Presets

- Touch the Entertainment corner on the touchscreen.
- ► Touch **FM**.
- Touch Direct Tune.
- Enter the desired station and touch Enter.
- ▶ Touch **Presets** and then touch and hold one of the memory preset buttons to save it. The sound mutes and then returns once the system saves the station.

# 2015 MKZ HYBRID

# Using SYNC to Access Digital Media

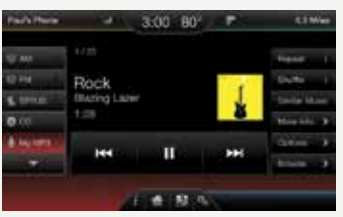

SYNC has a media hub with multiple inputs, allowing you to access personal media from your digital devices. Plug in your USB media devices, such as phones and MP3 players, and use SYNC to play all of vour favorite music.

Note: SYNC indexes your music: the more information that is stored on your USB device, the longer it takes SYNC to index.

# Using Voice Commands to Plav Music

- 1. Plug your media player into your USB port.
- 2. Press the voice button (\* 2. When prompted, say "USB", then follow up by saying a voice command.

For more information, refer to the MyLincoln Touch chapter of your Owner's Manual. For support, visit the website or call the toll-free number. See the inside front cover of this quide for details.

# Autowipers\*

When switched on, your wipers turn on automatically when moisture is present on the windshield. The wiper speed varies based on the amount of moisture detected and the sensitivity setting. To switch off this feature, switch off your wiper controls.

- ► To switch on, use the wiper stalk or the information display.
- ► To adjust the sensitivity setting, use the rotary control on the stalk.

Note: Make sure to switch off this feature before entering a car wash.

# **Rear Door Unlocking and Opening**

Pull the interior door release handle twice to open the rear doors. The first pull unlocks the door while the second pull opens the door.

# **Remote Start**

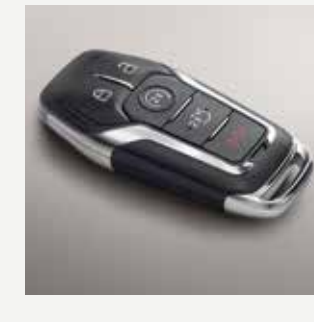

Remote start allows you to start your vehicle from the outside of the vehicle from your transmitter. To start, press A and then press twice within three seconds.

Once inside, apply the brake while pressing the **START STOP** button. Shift into drive (D) and go.

To switch off your vehicle from the outside of the vehicle after using your remote start, press (2) once.

# Intelligent Access

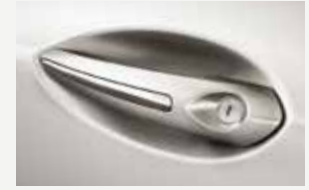

Note: Your intelligent access transmitter must be within 3 feet (1 meter) of the vehicle for intelligent access to function properly. The keyless warning alert sounds the horn twice when you exit the vehicle with the transmitter and your vehicle is in RUN, indicating the vehicle is still on.

To unlock and open the driver's door, pull the front exterior door handle. To lock the doors, touch and briefly hold the sensor on top of the door handle. To unlock and open the trunk, press the exterior trunk release button above the license plate.

The intelligent access transmitter also contains a mechanical key blade, which can be used to unlock the driver door, if necessary.

Press 🖱 once to lock all doors. Press again within three seconds to confirm all doors are locked.

Press 🖻 once to unlock the driver's door. Press again within three seconds to unlock all doors.

Press (()) for the panic alarm. Press again or switch on the ignition to switch the panic alarm off.

Press  $\mathfrak{V}$  twice within three seconds to open the trunk.

**Car finder:** Press A twice within three seconds to locate your vehicle. The horn sounds and the lamps flash.

# **MyKey**®

MyKey allows you to program certain driving restrictions in order to promote good driving habits. You can program things such as speed restrictions and limited volume levels. For complete information, refer to the **MyKey** chapter in your **Owner's Manual**.

# **Exterior Trunk Release**

When your intelligent access transmitter is within 3 feet (1 meter) of the vehicle, you can open your trunk by pressing the release button located near the license plate.

# Power Decklid Close

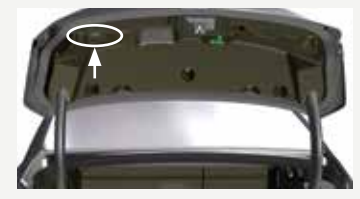

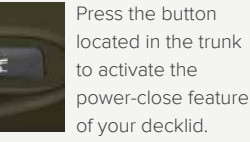

#### Universal Garage Door Opener

The universal garage door opener replaces the common handheld garage door opener with a three-button transmitter located on the driver's sun visor.

The system includes two primary features, a garage door opener and a platform for remote activation of devices within the home. This functionality allows you to program garage doors, as well as entry gates, security systems, entry door locks and home or office lighting.

# Autolamps

The headlamps turn on and off automatically in low light situations or during inclement weather, and remain on for a period of time after you switch the ignition off. Use the information display controls to adjust the period of time that the headlamps remain on.

\*if equipped

# 2015 MKZ HYBRID

# Power Windows: Global Opening and Closing

You can use the remote control to operate the windows with the ignition off.

After you unlock your vehicle, press and hold the remote control unlock button to open the windows and vent the moonroof. Release the unlock button once movement starts. Press the lock or unlock button to stop movement.

To close the windows and moonroof, press and hold the remote control lock (a) button. Release the lock (b) button once movement starts. Press the lock (a) or unlock (a) button to stop movement.

Note: You can enable or disable this feature in the information display. See the Information Display section in your Owner's Manual for more details.

**Note:** To operate this feature, accessory delay must not be active.

#### Rear Seat Pass-Through

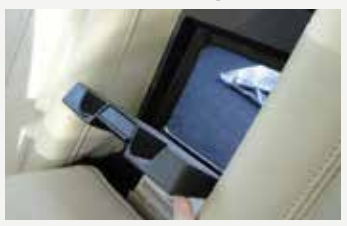

Fold the armrest down, release the latch, then pull down on the door located in the back of the armrest. You can store longer cargo such as skis or lumber.

Note: Do not exceed 80 pounds (36 kilograms) of weight on the pass-through door.

# Climate Controlled\* Front Seats

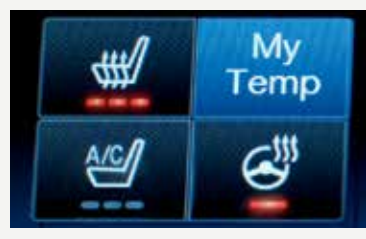

To use, press the heated seat symbol or the cooled seat symbol or the touchscreen to cycle through the various settings and off. More lights indicate warmer or cooler settings. The climate controlled seats function only when the vehicle is running.

### Heated Steering Wheel\*

Press the *icon* in your touchscreen to switch this feature on and off.

# **Rear Heated Seats**\*

The rear heated seat controls are on the rear of the center console. To use, press the heated seat button W to cycle through the various heat settings and off. More lights indicate warmer settings. The rear heated seats function only when the ignition is on.

# **Memory Function**

The memory control, located on the driver's door, allows the positioning recall of the driver's seat, power mirrors, power tilt and telescopic steering column\* and adjustable pedals\*. To program position **1**, move the memory features to your preferred position. Press and hold the **1** button until you hear a tone. Use this same procedure to set positions **2** and **3** using the respective buttons. Recall the set memory positions by pressing the desired memory control.

# **Tilting Head Restraints**

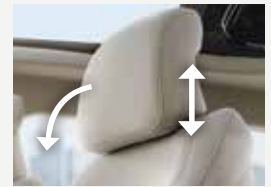

You can adjust your vehicle's front-row head restraints. Pull up to raise the head restraint. To lower, press the head restraint down while pressing and holding the guide sleeve adjust/release button. Tilt the head restraint forward for additional comfort by gently pulling the top of the head restraint.

Once it is in the forward-most position, tilting it forward once more releases it to the upright position.

**Note:** Do not attempt to force the head restraint backward after it is tilted. Instead, continue tilting it forward until the head restraint releases to the upright position.

#### Multi-Contour Front Seats with Active Motion\*

Using the button mounted on the outside of the front seats or through the touchscreen menu, you and a front seat passenger can adjust the massage and support settings. You can also control the intensity of the massage, increase or

decrease the lumbar bolster and cushion support, and adjust the height of the bolster.

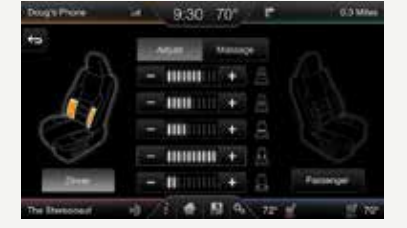

#### **Retractable Panoramic Roof**\*

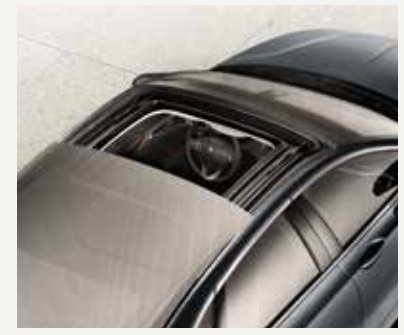

Located on the overhead console, your controls have a one-touch open and close feature. To open the roof, press the open the tool, press the open the tool, press the open the tool, button. It opens fully and adjusts its opening automatically at certain speeds to help reduce wind noise. To manually override this feature, press the open or close button. It resets after each ignition cycle. To close, press the close the button.

# Ambient Lighting\*

When you switch this feature on, you light key areas of your vehicle interior with a choice of colors.

# To access and make adjustments:

- 1. Press the Settings icon > Vehicle > Ambient Lighting.
- 2. Touch the desired color.
- 3. Use the scroll bar to increase or decrease the intensity.

To switch the feature on or off, press the power button.

\*if equipped

# **Rear Interior Lamps**

The rear interior lamps are hidden in the headliner. You can switch on individual rear interior lamps by waving your hand near the small white light in the headliner.

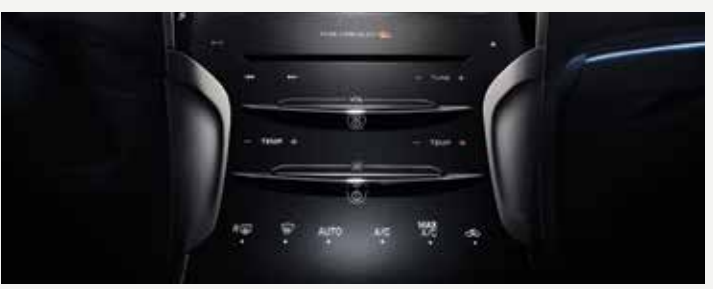

### Dual Automatic Temperature Control

You and your front passenger can press independent controls to adjust the air temperature on each side of the vehicle. To return to one temperature, hold down the **AUTO** button for more than two seconds. The passenger setting then switches to the driver's set temperature.

You can also use the Climate display on the touchscreen.

# Silent Key Start

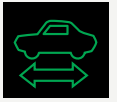

When you switch on the ignition, your engine may not sound like it has started because your hybrid vehicle is equipped with silent key start. This fuel-saving feature allows your vehicle to be ready to drive without requiring your gas engine to be running. Look for the

green 'ready to drive' indicator light in your information display. When the light displays, your vehicle has been successfully started and is ready to drive.

# **Unique Driving Characteristics**

Your hybrid comes equipped with a gasoline-powered engine, an electric motor and a high-voltage lithium-ion battery. The power-split architecture switches between electric-only mode, gas-only mode or a combination of both. Depending on driving conditions, here's how the power split works:

Accelerating: Step on the gas and get all the responsiveness of a traditional gasoline engine.

**City Driving:** In stop-and-go driving and at low speeds, the electric motor provides the necessary power, with the gas engine only kicking in to recharge the battery or when more power is needed.

**Cruising/Highway Driving:** Due to greater power demands at highway speeds, your vehicle uses the gasoline engine more frequently than while driving at city traffic speeds. This is normal.

**Braking:** Your vehicle is equipped with standard hydraulic braking and regenerative braking. The regenerative braking system allows the energy normally lost through braking to be recovered and stored in the high-voltage battery. With this system, over 90% of braking energy normally lost through friction brakes may be recovered via regenerative braking.

Stopped: To save energy, the gasoline engine usually turns off.

# High-Voltage Lithium-Ion Battery System

The battery pack is a self-charging system and does not require regular service maintenance. The battery compartment is behind the rear, fold-down seats. Cabin air is drawn through vents in the rear package tray (located near the rear speakers) to cool the battery. For optimal battery operation, keep these air inlets free of any potential obstruction. The battery pack should only be serviced by an authorized electric vehicle technician. Improper handling can result in personal injury or death. Refer to your **Owner's Manual** for more details.

# **Optimizing Efficiency**

**EV+** allows your vehicle to learn frequent destinations and automatically change to electric mode when nearing your destination. The EV indicator displays **EV+** when this mode is active. You should see this about 1/8 mile (200 meters) from a frequent destination.

**Note:** You can switch the **EV**+ feature on and off through the Driver Assist section of the Setting menu within your information display.

#### Active Park Assist\*

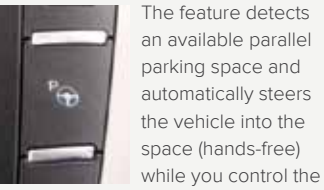

accelerator, gearshift and brakes. The system visually and audibly instructs you to park your vehicle.

#### To use:

- Press the button located on the right side of the instrument panel.
- To stop the parking procedure, grab the steering wheel or press the control again. For complete information, refer to the Parking Aids chapter of your Owner's Manual.

**Note:** The driver is always responsible for controlling the vehicle, supervising the system and intervening, if required.

# Front and Rear Sensing System\*

The front sensors are active when the gearshift is in any position other than park (P) or neutral (N) and the vehicle speed is below 6 mph (10 km/h).The rear sensors are active when the transmission is in reverse (R). As the vehicle moves closer to the obstacle, the rate of the audible warning increases. This system sounds a warning tone if there is an obstacle near the vehicle's front or rear bumper, and increases in frequency as the object gets closer.

### MyLincoln<sup>®</sup> Mobile App\*

The smartphone-compatible app combines vehicle service, client support and driver convenience features. For more details, visit support.lincoln.com/mylincolnmobile.

# Lincoln Drive Control

This feature intelligently integrates chassis and steering controls for personalized ride comfort, steering and handling. **Normal** is the factory default setting. It delivers an engaging drive experience with confident handling.

You can change this setting through the information display by navigating through the cluster menu to Settings, Driver Assist and then Drive Control to configure two additional settings:

- **Comfort:** Provides lower steering effort and a more fluid suspension.
- ▶ Sport: Increases handling and control with a sporty feel.

# Configurable Daytime Running Lamps\*

When you switch this feature ON in the information display, daytime running lamps turn on when you are driving, the lighting control is in the autolamps position 🖗 and the headlamps are off. You can switch the Configurable Daytime Running Lamps feature ON or OFF using the information display controls. See the **Lighting** chapter in your **Owner's Manual** for complete information.

# Easy Fuel® System

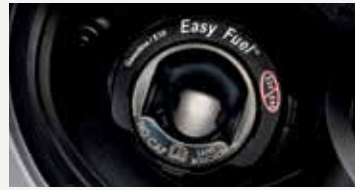

With this system, you simply open the fuel door, insert the nozzle and begin fueling. It is self-sealing and therefore protected against dust, dirt, water, snow and ice. Wait 10 seconds from the time the refueling nozzle is shut off until you remove the nozzle from the vehicle

to allow residual fuel in the nozzle to drain into the tank. When using a portable fuel container, slowly insert the fuel funnel (located in the spare tire compartment) and pour the fuel into the funnel.

**Note:** Do not use aftermarket funnels as they do not work with the Easy Fuel system and may cause damage. Properly clean the funnel after each use.

# **Rear View Camera**

This system provides a video image of the area behind the vehicle. The image automatically appears in the touchscreen when the vehicle is in reverse (R) and uses green, yellow and red guides to alert you of your proximity to objects.

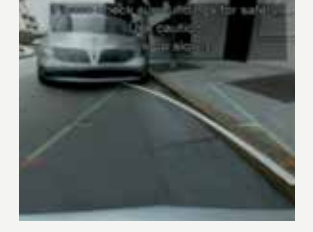

# Automatic Engine Shutdown

Your vehicle includes a feature that automatically shuts down the engine if it has been idling for an extended period of time. The ignition also turns off in order to save battery power. You can override this feature temporarily by pressing the brake or accelerator pedal, or by pressing **OK** or the **RESET** button in your information display. Refer to the **Information Displays** chapter of your **Owner's Manual** for more details.

# Electric Parking Brake

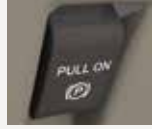

The operating switch (①) replaces the conventional handbrake. The location of the switch is to the left of the steering column. To use, pull the switch up. The brake system warning lamp lights to confirm that you applied the electric parking brake.

You can release the electric parking brake manually by switching on the ignition, pressing the brake pedal and then pressing the electric parking brake switch. Refer to the **Brakes** chapter of your **Owner's Manual** for more details.

### Towing

Towing your vehicle behind an RV or any other vehicle may be limited. Refer to the **Towing the Vehicle on Four Wheels** section in the **Towing** chapter of your **Owner's Manual** for more information.

# **Open Window Buffeting**

You may hear a pulsing noise when just one of the windows is open. Lower the opposite window slightly to reduce this noise.

# Hybrid Transmission

Due to the technologically advanced, electronically controlled, continuously variable transaxle, you may not feel shift changes like those of a non-hybrid vehicle. Since the transmission controls your engine speed, the engine speed may seem elevated at times. This is normal hybrid operation, as it helps deliver fuel efficiency and performance.

# Fuel Tank Capacity/Fuel Info

Your vehicle's fuel tank capacity is 13.5 gallons (51.1L). Use only "Regular" unleaded gasoline with an octane rating of 87 or higher. **Do not use E85 fuels because your vehicle was not designed to run on fuels with more than 15% ethanol.** 

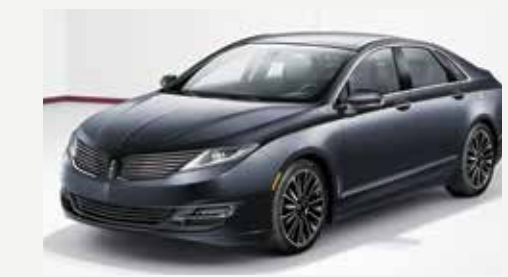

# BLIS<sup>®</sup> (Blind Spot Information System) with Cross Traffic Alert

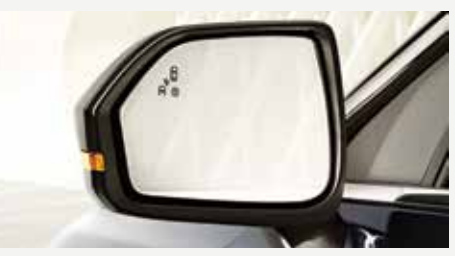

This system is designed to alert the driver of certain collision risks. Radar sensors detect if vehicles ahead of you, which are moving in the same direction, may be a collision risk. The system alerts you with an audible tone and red warning light that appears above the instrument panel. If the risk of collision increases, the system increases brake support to help reduce collision speed.

#### **Temporary Mobility Kit**

The kit is under the load floor of the trunk. The kit consists of an air compressor to reinflate the tire and a sealing compound in a canister that effectively seals most punctures caused by nails or similar objects. The canister contains only enough sealant

# 2015 MKZ HYBRID

compound for one tire. See an authorized dealer for a replacement sealant canister after each use.

This kit provides a temporary tire repair seal, allowing you to drive your vehicle up to 120 miles (200 kilometers) at a maximum speed of 50 mph (80 km/h) to reach a tire service location.

Note: After sealant use, the tire pressure monitoring system sensor and valve stem on the wheel must be replaced by an authorized dealer. For more details, refer to the Wheels and Tires chapter of your Owner's Manual.

# Tire Pressure Monitoring System

Your vehicle lights a low tire pressure warning light in your instrument cluster when one or more of your tires are significantly under-inflated. If this happens, stop and check your tires as soon as possible. Inflate them to the proper pressure. Refer to the **Inflating Your Tires** section in the **Wheels and Tires** chapter of your **Owner's Manual** for more information.

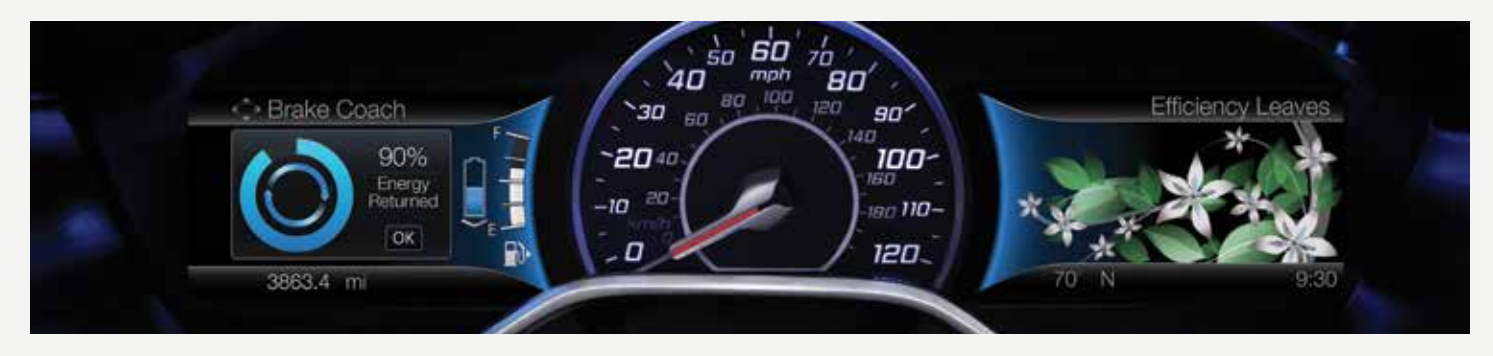

The **Brake Coach** appears in the display after the vehicle comes to a stop, and coaches you to maximize the amount of energy that can be returned through the regenerative braking system.

# SmartGauge® with EcoGuide

Delivers specific information about various systems on your vehicle using menus that build on previous data. Use your 5-way steering controls to scroll through your menu choices:

Engage: Adds gas or electric power-split information.

**Empower:** Adds an engine on or off threshold to the power demand gauge. See how much power you request based on how far you press the accelerator pedal.

**MyView:** Lets you customize your menu options, allowing you to select key information and combine it into one screen.

**EcoGuide:** Displays leaf graphics within the right-hand cluster, showing you when you're driving efficiently. More leaves and flowers equal better driving habits!

# The Lincoln Pledge<sup>1</sup>

The Lincoln Motor company is proud to introduce the Lincoln Pledge. It's the collective promise of everyone at the Lincoln Motor Company from our trusted service advisors to expert technicians to the voice on the other end of the line should you call—that we'll be there for you and your Lincoln wherever, whenever, if ever you need us. Here are some of the ways the Lincoln Pledge comes to life and makes the journey of owning a Lincoln a rewarding one.

# Lincoln Pledge Amenities

#### **Bumper-to-Bumper Warranty**

Be assured that everything between the bumpers of your Lincoln is covered for four years/50,000 miles.<sup>2</sup>

# Lifetime Roadside Assistance

If ever you need help on the road, the Lincoln Motor Company will be there for you with 24-hour/seven-days-a-week assistance nationwide.<sup>2</sup>

# Lincoln Complimentary Maintenance

The luxury of a two-year/24,000-mile maintenance plan including oil changes and tire rotations, scheduled to accommodate your busy life.<sup>2</sup>

#### **Complimentary Car Wash**

As an added touch, after each service visit we're happy to provide your Lincoln back to you washed and ready for the road ahead.<sup>3</sup>

#### **Complimentary Loaner**

Should your Lincoln require warranty service, we'll be there for you with a loaner vehicle.<sup>3</sup>

#### Service Parts Warranty

We'll stand behind our service and you with a two-year, unlimited-mile warranty on both parts and labor.<sup>2</sup>

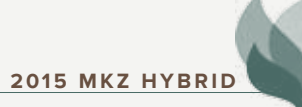

# Dedicated Support

- Lincoln Client Relationship Center and Roadside Assistance 1-800-521-4140
- TDD for the Hearing Impaired 1-800-232-5952
- **Digital Links and Assistance**

#### LincolnOwner.com

- How-to and informational videos.
- Warranty and maintenance information.
- Make your payment or schedule service online.
- Shop for accessories.
- Plus more.

# support.Lincoln.com

SYNC<sup>®</sup> with MyLincoln Touch<sup>™</sup>

# Discover More at Lincoln.com or Join us in Conversation

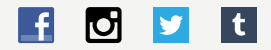

- <sup>1</sup> Canadian Roadside coverage and benefits may differ from the United States coverage. Canadian clients should refer to the Lincoln Roadside Assistance section of the Warranty Guide, call **1-800-387-9333** or visit the website at LincolnCanada.com for more details.
- <sup>2</sup> See dealer for complete details. Lincoln reserves the right to change program details at any time without obligations.
- <sup>3</sup> Availability depends on dealership participation.

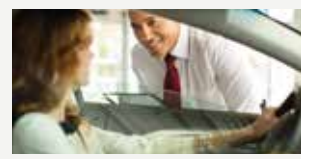

Our caring agents are empowered to handle your call and concerns from beginning to end.